## รายงานผลการออกปฏิบัติงานเพื่อติดตามการใช้โปรแกรมที่พัฒนาโดยกรมตรวจบัญชีสหกรณ์

วันที่ ๑๐ - ๑๑ ตุลาคม ๒๕๕๕

## ๑. สหกรณ์การเกษตรเมืองแปดริ้ว จำกัด

ระบบสินค้า (ผู้ให้คำปรึกษาแก้ไข นายตินทร์ สกุลวานิจธนา ตำแหน่งนักวิชาการคอมพิวเตอร์)

| <u>ปัญหา</u> |                                                | <u>แนวทางแก้ไข</u> |                                                |
|--------------|------------------------------------------------|--------------------|------------------------------------------------|
| 1.           | คีย์รายการซื้อสินค้าใส่ตัวเลข จำนวนหน่วย สลับ  | 1.                 | ให้สหกรณ์ทำการส่งคืนสินค้า แล้วซื้อสินค้าตัว   |
|              | กับรากาสินค้า ทำให้สินค้าคงเหลือผิด            |                    | ที่ส่งคืน เข้ามาใหม่ ด้วย จำนวนและราคาที่ถูก   |
| 2.           | ซื้อสินก้าเชื่อผิคราย                          | 2.                 | ให้สหกรณ์ส่งสินค้าคืนทั้งหมด แล้วทำรายการ      |
|              |                                                |                    | ซื้อสินค้าใหม่                                 |
| 3.           | ซื้อสินค้าซ้ำ 2 ครั้ง แต่คนละวันที่ทำการ       | 3.                 | ให้ทำการส่งคืนทั้งหมด 1 รายการที่ซ้ำ           |
|              | (ยกเลิกรายการไม่ได้)                           |                    |                                                |
| 4.           | งายสินถ้ำผิดรายแต่กนละวันที่ทำการ              | 4.                 | รับคืนสินค้าทั้งหมดแล้วขายสินค้าใหม่อีกครั้ง   |
|              | (ขกเลิกรายการไม่ได้)                           |                    |                                                |
| 5.           | ขายสินค้าเชื่อ เอกสารที่มีการรับชำระหนี้ไปแล้ว | 5.                 | ยกเลิกใบรับชำระหนี้ออก แล้วทำการรับชำระ        |
|              | แต่มีรายการรับคืนสินค้าเพิ่มทำให้หนี้คงเหลือ   |                    | หนี้ใหม่ แต่ยกเว้นเอกสารที่มีการรับคืนสินค้าไป |
|              | ติดลบ แต่ในใบรับชำระหนี้มีการชำระหลายๆ         |                    | ແລ້ວ                                           |
|              | บิลพร้อมกันอยู่                                |                    |                                                |
| 6.           | ไม่สามารถสำรองข้อมูลระบบได้                    | 6.                 | ปรับปรุงโปรแกรม Appserv ให้ใหม่พร้อมทั้ง       |
|              |                                                |                    | สอนวิธีใช้งานโปรแกรมสำรองข้อมูล Versoin        |
|              |                                                |                    | ใหม่                                           |
| 7.           | สหกรณ์ด้องการเพิ่มระบบสาขา สำหรับสาขาที่       | 7.                 | ติดตั้งระบบสาขาพร้อมนำข้อมูลจาก สนง.ใหญ่       |
|              | งายเหยื่อปลา                                   |                    | นำเข้าเรียบร้อย เตรียมความพร้อมที่จะบันทึก     |
|              |                                                |                    | การตรวจนับสินค้าของสาขา                        |
| 8.           | สอนวีการใช้งานระบบสาขา                         | 8.                 | สอนถึงการโอนข้อมูลจากสนง.ใหญ่ ไปสาขา           |
|              |                                                |                    | และจาก สาขา มาให้สนง.ใหญ่                      |
|              |                                                |                    | -                                              |

| - ระบบเงินรับฝาก (ผู้ให้คำปรึกษาและแก้ไข นางสาวสุดคะนึง เดชะ ตำแหน่ง นักวิชาการคอมพิวเตอร์) |                                                |    |                                                 |  |
|---------------------------------------------------------------------------------------------|------------------------------------------------|----|-------------------------------------------------|--|
|                                                                                             | <u>ปัญหา</u>                                   |    | แนวทางแก้ไข                                     |  |
| 1.                                                                                          | เครื่องคอมพิวเตอร์ที่ใช้งาน เป็นระบบปฏิบัติการ | 1. | ติดตั้งโปรแกรมระบบเงินรับฝาก Versoin2.2         |  |
|                                                                                             | Windows7 64 Bit เครื่องพิมพ์ Olivetti Pr2 plus |    | ติดตั้งDriver Printer โดยใช้ Driver Printer ของ |  |
|                                                                                             | พิมพ์สมุคไม่ตรงกับที่พิมพ์ไว้ในระบบ            |    | ยี่ห้อ EPSON LQ Series 1(126) แทน               |  |
|                                                                                             | Windows xp                                     |    | ตั้งก่าในเกรื่อง Printer ให้ตรงตามที่ต้องการ    |  |
| 2.                                                                                          | โปรแกรมไม่สามารถเรียกคืนข้อมูลได้              | 2. | ติดตั้งโปรแกรม AppServ ใหม่แทนของเดิม           |  |
| 3.                                                                                          | โปรแกรมไม่สามารถพิมพ์รายงานต่างๆได้            | 3. | ติดตั้ง ODBC ใหม่ และทดสอบการเชื่อมต่อ          |  |
|                                                                                             |                                                |    | ฐานข้อมูล                                       |  |
| 4.                                                                                          | เข้าเมนู ต่อไปนี้แล้ว ขึ้น Code ภาษาที่เขียน   | 4. | กคปุ่ม F12 แล้วเลือก Browser เปลี่ยนจาก IE9     |  |
|                                                                                             | -<br>4.1 รายงานขอคคงเหลือเงินรับฝาก            |    | เป็น IE8 (หากยังไม่สามารถเข้าเมนูได้ ให้ไปทำ    |  |
|                                                                                             | 4.2 พิมพ์สมุดต่าง ๆ                            |    | การ Delete Cookies และ Hostory)                 |  |
| 5.                                                                                          | เมื่อออกจากโปรแกรม แล้วเข้าโปรแกรมอีกครั้ง     | 5. | ให้ลบ Shortcut ของโปรแกรมระบบเงินรับฝาก         |  |
|                                                                                             | หนึ่ง ระบบไม่ default(จำก่าเดิม) IE8           |    | แล้วสร้าง Shortcut ใหม่ขึ้นมา                   |  |
| 6.                                                                                          | โปรแกรมไม่สามารถพิมพ์การ์ดเงินรับฝาก           | 6. | เนื่องจากโปรแกรมไม่สามารถหาก่าเริ่มต้นที่จะ     |  |
|                                                                                             | จำนวน 30 ราย                                   |    | พิมพ์ การ์ค ของทั้ง 30 รายได้ จึงจำเป็นต้องไป   |  |
|                                                                                             |                                                |    | แก้ที่ฐานข้อมูล เพื่อให้สามารถพิมพ์การ์ดได้     |  |
| 7.                                                                                          | ชื่อเจ้าของบัญชีไม่ใช่เจ้าของบัญชีที่แท้จริง   | 7. | แนะนำให้แก้ไข ดังนี้                            |  |
|                                                                                             | (สาเหตุมาจากการยกยอคผิดราย)                    |    | 7.1 บันทึกเมนูสมาชิกลาออกปรับปรุงเลขบัตร        |  |
|                                                                                             |                                                |    | ประชาชน 13 หลัก                                 |  |
|                                                                                             |                                                |    | 7.2 บันทึกเมนูข้อมูลบุคคลภายนอก ทำการ           |  |
|                                                                                             |                                                |    | เปลี่ยนสถานะจากบุคคลภายนอกเป็น                  |  |
|                                                                                             |                                                |    | สมาชิก (ให้ตรงตามบัญชีเงินฝาก)                  |  |
| 8.                                                                                          | กรณีไม่เป็นสมาชิกสหกรณ์แล้วแต่ยังมีเงินฝาก     | 8. | บันทึกที่เมนูสมาชิกลาออก เพื่อเปลี่ยนสถานะ      |  |
|                                                                                             | คงเหลืออยู่                                    |    | เป็นบุคคลภายนอก                                 |  |